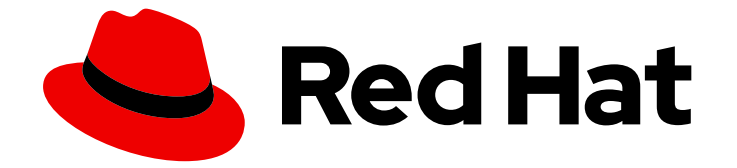

# **OpenShift Container Platform 4.16**

# パワーモニタリング

OpenShift Container Platform の電力モニタリングの設定と使用

Last Updated: 2024-07-02

OpenShift Container Platform の電力モニタリングの設定と使用

# 法律上の通知

Copyright © 2024 Red Hat, Inc.

The text of and illustrations in this document are licensed by Red Hat under a Creative Commons Attribution–Share Alike 3.0 Unported license ("CC-BY-SA"). An explanation of CC-BY-SA is available at

http://creativecommons.org/licenses/by-sa/3.0/

. In accordance with CC-BY-SA, if you distribute this document or an adaptation of it, you must provide the URL for the original version.

Red Hat, as the licensor of this document, waives the right to enforce, and agrees not to assert, Section 4d of CC-BY-SA to the fullest extent permitted by applicable law.

Red Hat, Red Hat Enterprise Linux, the Shadowman logo, the Red Hat logo, JBoss, OpenShift, Fedora, the Infinity logo, and RHCE are trademarks of Red Hat, Inc., registered in the United States and other countries.

Linux <sup>®</sup> is the registered trademark of Linus Torvalds in the United States and other countries.

Java <sup>®</sup> is a registered trademark of Oracle and/or its affiliates.

XFS <sup>®</sup> is a trademark of Silicon Graphics International Corp. or its subsidiaries in the United States and/or other countries.

MySQL <sup>®</sup> is a registered trademark of MySQL AB in the United States, the European Union and other countries.

Node.js <sup>®</sup> is an official trademark of Joyent. Red Hat is not formally related to or endorsed by the official Joyent Node.js open source or commercial project.

The OpenStack <sup>®</sup> Word Mark and OpenStack logo are either registered trademarks/service marks or trademarks/service marks of the OpenStack Foundation, in the United States and other countries and are used with the OpenStack Foundation's permission. We are not affiliated with, endorsed or sponsored by the OpenStack Foundation, or the OpenStack community.

All other trademarks are the property of their respective owners.

# 概要

パワーモニタリングを使用すると、OpenShift Container Platform クラスターで実行されている各 コンテナーの CPU や DRAM などのさまざまなコンポーネントの電力消費をモニタリングします。

# 目次

| 第1章 RED HAT OPENSHIFT 用パワーモニタリングのリリースノート          | 3  |
|---------------------------------------------------|----|
| (1, N) - t = y y y y 0.2 (f y y u y - y v t z - ) | 3  |
| 1.2. パワーモニタリング 0.1 (テクノロジープレビュー)                  | 4  |
| 第2章 パワーモニタリングの概要                                  | 5  |
| 2.1. パワーモニタリングについて                                | 5  |
| 2.2. パワーモニタリングのアーキテクチャー                           | 5  |
| 2.3. KEPLER のハードウェアと仮想化のサポート                      | 5  |
| 2.4. 関連情報                                         | 6  |
| 第3章 RED HAT OPENSHIFT 用パワーモニタリングのインストール           | 7  |
| 3.1. POWER MONITORING OPERATOR のインストール            | 7  |
| 3.2. KEPLER のデプロイ                                 | 8  |
| 第4章 パワーモニタリングの設定                                  | 9  |
| 4.1. KEPLER の設定                                   | 9  |
| 4.2. KEPLER のステータスの監視                             | 10 |
| 4.3. REDFISH を使用するように KEPLER を設定                  | 11 |
| 第5章 パワーモニタリングのメトリクスの視覚化                           | 14 |
| 5.1. パワーモニタリングダッシュボードの概要                          | 14 |
| 5.2. クラスター管理者として電力監視ダッシュボードにアクセスする                | 15 |
| 5.3. 開発者として電力監視ダッシュボードにアクセスする                     | 16 |
| 5.4. パワーモニタリングのメトリクスの概要                           | 16 |
| 5.5. 関連情報                                         | 19 |
| 第6章 パワーモニタリングのアンインストール                            | 20 |
| 6.1. KEPLER の削除                                   | 20 |
| 6.2. POWER MONITORING OPERATOR のアンインストール          | 20 |

# 第1章 RED HAT OPENSHIFT 用パワーモニタリングのリリース ノート

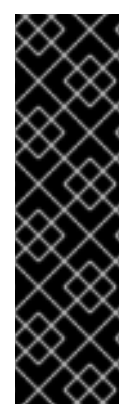

#### 重要

パワーモニタリングはテクノロジープレビュー機能としてのみご利用いただけます。テ クノロジープレビュー機能は、Red Hat 製品サポートのサービスレベルアグリーメント (SLA)の対象外であり、機能的に完全ではない場合があります。Red Hat は、実稼働環 境でこれらを使用することを推奨していません。テクノロジープレビュー機能は、最新 の製品機能をいち早く提供して、開発段階で機能のテストを行いフィードバックを提供 していただくことを目的としています。

Red Hat のテクノロジープレビュー機能のサポート範囲に関する詳細は、テクノロジー プレビュー機能のサポート範囲 を参照してください。

Red Hat OpenShift 用パワーモニタリングを使用すると、ワークロードの電力使用量を監視し、コンテ ナーレベルで測定された CPU や DRAM などの主要な電力消費メトリクスを使用して、OpenShift Container Platform クラスター内で実行されている消費電力が最も多い namespace を特定できます。

このリリースノートでは、OpenShift Container Platform の Red Hat OpenShift 用パワーモニタリングの開発状況を追跡します。

Power monitoring Operator の概要は、パワーモニタリングについて を参照してください。

# 1.1. パワーモニタリング 0.2 (テクノロジープレビュー)

このリリースには、次のバージョンの更新が含まれています。

- Kepler 0.7.10
- Power monitoring Operator 0.13.0

パワーモニタリング 0.2 については、次のアドバイザリーが利用可能です。

• RHEA-2024:2923

1.1.1. 機能

- この更新により、Kepler で Redfish API を有効にできるようになりました。Kepler は Redfish を使用してノードによって消費される電力を取得します。
- この更新により、任意の namespace に電力監視 Operator をインストールできるようになりました。
- この更新により、Developerパースペクティブからパワーモニタリングの Overview ダッシュ ボードにアクセスできるようになりました。

### 1.1.2. CVE

- CVE-2022-48554
- CVE-2023-2975
- CVE-2023-3446

- CVE-2023-3817
- CVE-2023-5678
- CVE-2023-6129
- CVE-2023-6237
- CVE-2023-7008
- CVE-2024-0727
- CVE-2024-25062
- CVE-2024-28834
- CVE-2024-28835

# 1.2. パワーモニタリング 0.1 (テクノロジープレビュー)

このリリースでは、Red Hat OpenShift 用パワーモニタリングのテクノロジープレビューバージョンが 導入されています。パワーモニタリング 0.1 については、次のアドバイザリーが利用可能です。

• RHEA-2024:0078

### 1.2.1. 機能

- Kepler のデプロイと削除
- Intel ベースのベアメタルデプロイメントからの電力使用量メトリクス
- 電力使用量を視覚化するためのダッシュボード

# 第2章 パワーモニタリングの概要

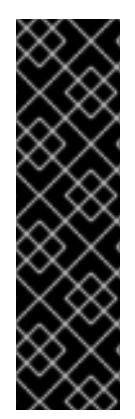

#### 重要

パワーモニタリングはテクノロジープレビュー機能としてのみご利用いただけます。テ クノロジープレビュー機能は、Red Hat 製品サポートのサービスレベルアグリーメント (SLA)の対象外であり、機能的に完全ではない場合があります。Red Hat は、実稼働環 境でこれらを使用することを推奨していません。テクノロジープレビュー機能は、最新 の製品機能をいち早く提供して、開発段階で機能のテストを行いフィードバックを提供 していただくことを目的としています。

Red Hat のテクノロジープレビュー機能のサポート範囲に関する詳細は、テクノロジー プレビュー機能のサポート範囲 を参照してください。

### 2.1. パワーモニタリングについて

Red Hat OpenShift 用パワーモニタリングを使用すると、電力使用量を監視し、OpenShift Container Platform クラスター内で実行されている消費電力が多いコンテナーを特定できます。パワーモニタリン グは、CPU や DRAM などのさまざまなコンポーネントからエネルギー関連のシステム統計情報を収集 し、エクスポートします。また、Kubernetes Pod、namespace、ノードの詳細な電力消費データを提 供します。

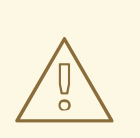

警告

テクノロジープレビュー機能であるパワーモニタリングは、ベアメタルデプロイメ ントでのみ機能します。ほとんどのパブリッククラウドベンダーは、カーネル電源 管理サブシステムを仮想マシンに公開していません。

# 2.2. パワーモニタリングのアーキテクチャー

パワーモニタリングは、次の主要コンポーネントで構成されます。

#### **Power monitoring Operator**

Power monitoring Operator は、管理者のために、OpenShift Container Platform クラスターの Kepler のデプロイと管理を簡素化し、ワークロードの電力使用量の監視を効率化します。Power monitoring Operator のセットアップと設定は、Kepler カスタムリソース定義 (CRD) を追加するこ とで簡素化されます。Operator は、Kepler のアップグレード、削除、設定、再デプロイなどの操作 も管理します。

#### Kepler

Kepler はパワーモニタリングの重要なコンポーネントです。OpenShift Container Platform で実行 されているコンテナーの電力使用量を監視する役割を果たします。ノードとコンテナーの両方の電 力使用量に関連するメトリクスを生成します。

### 2.3. KEPLER のハードウェアと仮想化のサポート

Kepler は、パワーモニタリングの重要なコンポーネントであり、次のいずれかの方法でノードからリア ルタイムの電力消費データを収集します。 カーネル電源管理サブシステム(推奨)

- rapl-sysfs: これには、/sys/class/powercap/intel-rapl ホストファイルへのアクセスが必要です。
- rapl-msr: これには、/dev/cpu/\*/msr ホストファイルへのアクセスが必要です。

#### estimator 電源

Kepler は、カーネルの電力制限サブシステムにアクセスせずに、機械学習モデルを使用してノード 上の CPU の電力使用量を推定します。

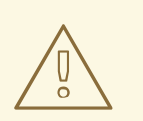

# 警告

estimator 機能は実験的なものであり、サポート対象外です。この機能に依拠することがないようご注意ください。

Power Monitoring / Overview ダッシュボードを使用すると、ノードの電力推定方法を確認できます。

## 2.4. 関連情報

• パワーモニタリングダッシュボードの概要

# 第3章 RED HAT OPENSHIFT 用パワーモニタリングのインストー ル

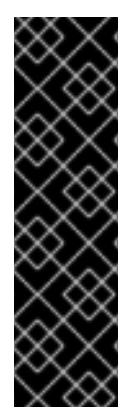

#### 重要

パワーモニタリングはテクノロジープレビュー機能としてのみご利用いただけます。テ クノロジープレビュー機能は、Red Hat 製品サポートのサービスレベルアグリーメント (SLA)の対象外であり、機能的に完全ではない場合があります。Red Hat は、実稼働環 境でこれらを使用することを推奨していません。テクノロジープレビュー機能は、最新 の製品機能をいち早く提供して、開発段階で機能のテストを行いフィードバックを提供 していただくことを目的としています。

Red Hat のテクノロジープレビュー機能のサポート範囲に関する詳細は、テクノロジー プレビュー機能のサポート範囲 を参照してください。

OpenShift Container Platform Web コンソールに Power monitoring Operator をデプロイすることで、 Red Hat OpenShift 用パワーモニタリングをインストールできます。

# 3.1. POWER MONITORING OPERATOR のインストール

クラスター管理者は、OpenShift Container Platform Web コンソールを使用して、OperatorHub から Power monitoring Operator をインストールできます。

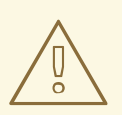

警告

インストール前に、以前にインストールしたバージョンの Power monitoring Operator を削除する必要があります。

#### 前提条件

- OpenShift Container Platform Web コンソールにアクセスできる。
- cluster-admin ロールを持つユーザーとしてログインしている。

#### 手順

- 1. Web コンソールの Administrator パースペクティブで、Operators → OperatorHub に移動します。
- 2. **power monitoring** を検索し、**Power monitoring for Red Hat OpenShift**タイルをクリックして、**Install** をクリックします。
- もう一度 Install をクリックして、Power monitoring Operator をインストールします。 Red Hat OpenShift 用パワーモニタリングが、OpenShift Container Platform クラスターのすべ ての namespace で利用できるようになります。

1. Power monitoring Operator が **Operators** → **Installed Operators** にリストされていることを確認します。**Status** は **Succeeded** に解決されるはずです。

# **3.2. KEPLER** のデプロイ

Kepler をデプロイするには、Power monitoring Operator を使用して **Kepler** カスタムリソース定義 (CRD) のインスタンスを作成します。

#### 前提条件

- OpenShift Container Platform Web コンソールにアクセスできる。
- cluster-admin ロールを持つユーザーとしてログインしている。
- Power monitoring Operator がインストールされている。

#### 手順

- 1. Web コンソールの Administrator パースペクティブで、Operators → Installed Operators に 移動します。
- 2. Installed Operators リストから Power monitoring for Red Hat OpenShiftをクリック し、Kepler タブに移動します。
- 3. Create Kepler をクリックします。
- 4. Create Kepler ページで、Name が kepler に設定されていることを確認します。

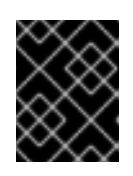

#### 重要

Kepler インスタンスの名前は、**kepler** に設定する必要があります。他のインス タンスは、すべて Power monitoring Operator によって無視されます。

5. Create をクリックして、Kepler およびパワーモニタリングダッシュボードをデプロイします。

# 第4章 パワーモニタリングの設定

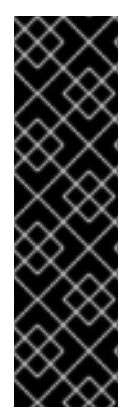

#### 重要

パワーモニタリングはテクノロジープレビュー機能としてのみご利用いただけます。テ クノロジープレビュー機能は、Red Hat 製品サポートのサービスレベルアグリーメント (SLA)の対象外であり、機能的に完全ではない場合があります。Red Hat は、実稼働環 境でこれらを使用することを推奨していません。テクノロジープレビュー機能は、最新 の製品機能をいち早く提供して、開発段階で機能のテストを行いフィードバックを提供 していただくことを目的としています。

Red Hat のテクノロジープレビュー機能のサポート範囲に関する詳細は、テクノロジー プレビュー機能のサポート範囲 を参照してください。

**Kepler** リソースは、Kubernetes カスタムリソース定義 (CRD) です。これを使用してデプロイメントを 設定し、Kepler リソースのステータスを監視できます。

### 4.1. KEPLER の設定

Kepler リソースの spec フィールドを使用して Kepler を設定できます。

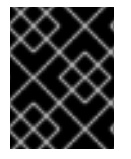

#### 重要

Kepler インスタンスの名前は、必ず **kepler** に設定してください。その他のすべてのイン スタンスは、電力監視 Operator Webhook によって拒否されます。

以下は設定オプションのリストです。

#### 表4.1 Kepler の設定オプション

| 名前           | Spec                | 説明                                                                         | デフォルト                      |
|--------------|---------------------|----------------------------------------------------------------------------|----------------------------|
| port         | exporter.deployment | Prometheus メトリクス<br>が公開されるノード上の<br>ポート。                                    | 9103                       |
| nodeSelector | exporter.deployment | Kepler エクスポーター<br>Pod がスケジュールされ<br>るノード。                                   | kubernetes.io/os:<br>linux |
| tolerations  | exporter.deployment | Kepler エクスポーター<br>の容認は、特定の特性を<br>持つノード上で Pod を<br>スケジュールすることを<br>許可するものです。 | - operator: "Exists"       |

#### デフォルト設定の Kepler リソースの例

apiVersion: kepler.system.sustainable.computing.io/v1alpha1 kind: Kepler metadata:

| name: kepler              |
|---------------------------|
| spec:                     |
| exporter:                 |
| deployment:               |
| port: 9103 <b>1</b>       |
| nodeSelector:             |
| kubernetes.io/os: linux 2 |
| Tolerations: 3            |
| - key: ""                 |
| operator: "Exists"        |
| value: ""                 |
| effect: ""                |
| •                         |

- 🚹 Prometheus メトリクスはポート 9103 で公開されます。
- 2 Kepler Pod は Linux ノード上でスケジュールされます。
- 3 デフォルトの容認は、Kepler を任意のノードでスケジュールすることを許可します。

# **4.2. KEPLER** のステータスの監視

Kepler リソースの status フィールドを使用すると、Kepler エクスポーターの状態を監視できます。

status.exporter フィールドには、次のような情報が含まれています。

- 現在 Kepler Pod を実行しているノードの数
- Kepler Pod を実行する必要があるノードの数
- Kepler リソースの健全性を表す条件

これにより、spec フィールドを通じて行った変更についての貴重な情報が得られます。

#### Kepler リソースの状態の例

| apiVersion: kepler.system.sustainable.computing.io/v1alpha1<br>kind: Kepler<br>metadata:<br>name: kepler<br>status:<br>exporter:<br>conditions: 1<br>- lastTransitionTime: '2024-01-11T11:07:39Z'<br>message: Reconcile succeeded<br>observedGeneration: 1<br>reason: ReconcileSuccess<br>status: 'True'<br>type: Reconciled<br>- lastTransitionTime: '2024-01-11T11:07:39Z'<br>message: >-<br>Kepler daemonset "kepler-operator/kepler" is deployed to all nodes and |
|----------------------------------------------------------------------------------------------------|
| Kepler daemonset "kepler-operator/kepler" is deployed to all nodes and available; ready 2/2                                                                                                    |
| observedGeneration: 1                                                                                                    |
| reason. Daemonoen ready                                                                                                    |

status: 'True' type: Available currentNumberScheduled: 2 2 desiredNumberScheduled: 2 3

- 🚹 Kepler リソースの健全性。この例では、Kepler は正常に調整され、準備が完了しています。
- , 現在 Kepler Pod を実行しているノードの数は2です。
  - Kepler Pod を実行する必要があるノードの数は2です。

## 4.3. REDFISH を使用するように KEPLER を設定

コンテナーを実行またはホストするためのソースとして Redfish を使用するように Kepler を設定できま す。Kepler はこれらのコンテナーの電力使用量を監視できます。

#### 前提条件

- OpenShift Container Platform Web コンソールにアクセスできる。
- cluster-admin ロールを持つユーザーとしてログインしている。
- Power monitoring Operator がインストールされている。

#### 手順

- 1. Web コンソールの Administrator パースペクティブで、Operators → Installed Operators の 順にクリックします。
- Installed Operators リストから Power monitoring for Red Hat OpenShiftをクリックし、Kepler タブをクリックします。
- 3. Create Kepler をクリックします。Kepler インスタンスがすでに作成されている場合 は、Kepler の編集 をクリックします。
- 必須の secretRef フィールドを指定して、Kepler インスタンスの .spec.exporter.redfish を設定します。ニーズに合わせてオプションの probeInterval フィールドと skipSSLVerify フィールドを設定することもできます。

#### Kepler インスタンスの例

```
apiVersion: kepler.system.sustainable.computing.io/v1alpha1
kind: Kepler
metadata:
    name: kepler
spec:
    exporter:
    deployment:
# ...
redfish:
    secretRef: <secret_name> required 1
```

probeInterval: 60s 2 skipSSLVerify: false 3 # ...

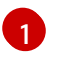

必須: Redfish サーバーにアクセスするための認証情報を含むシークレットの名前を指定します。

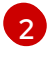

オプション: Redfish から電力情報を照会する頻度を制御します。デフォルト値は **60s** です。

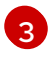

オプション: Kepler が Redfish サーバー証明書の検証をスキップするかどうかを制御しま す。デフォルト値は **false** です。

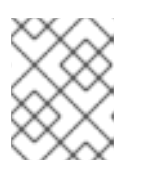

#### 注記

Kepler がデプロイされると、**openshift-power-monitoring** namespace 名前空間 が作成されます。

5. 次のデータ形式で redfish.csv ファイルを作成します。

<your\_kubelet\_node\_name>,<redfish\_username>,
<redfish\_password>,https://<redfish\_ip\_or\_hostname>/

redfish.csv ファイルの例

control-plane,exampleuser,examplepass,https://redfish.nodes.example.com worker-1,exampleuser,examplepass,https://redfish.nodes.example.com worker-2,exampleuser,examplepass,https://another.redfish.nodes.example.com

- 6. **openshift-power-monitoring** namespace の下にシークレットを作成します。次の条件でシークレットを作成する必要があります。
  - シークレットタイプは Opaque です。
  - 認証情報は、シークレットの data フィールドの redfish.csv キーの下に保存されます。

\$ oc -n openshift-power-monitoring \
 create secret generic redfish-secret \
 --from-file=redfish.csv

#### 出力例

```
apiVersion: v1
kind: Secret
metadata:
name: redfish-secret
data:
redfish.csv: YmFyCg==
# ...
```

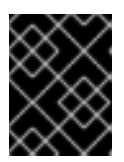

### 重要

Kepler のデプロイメントは、Redfish シークレットが作成されるまで続行されま せん。この情報は、Kepler インスタンスの **status** で確認できます。

# 第5章 パワーモニタリングのメトリクスの視覚化

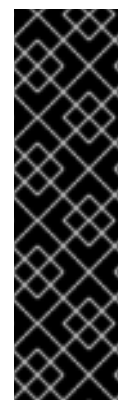

#### 重要

パワーモニタリングはテクノロジープレビュー機能としてのみご利用いただけます。テ クノロジープレビュー機能は、Red Hat 製品サポートのサービスレベルアグリーメント (SLA)の対象外であり、機能的に完全ではない場合があります。Red Hat は、実稼働環 境でこれらを使用することを推奨していません。テクノロジープレビュー機能は、最新 の製品機能をいち早く提供して、開発段階で機能のテストを行いフィードバックを提供 していただくことを目的としています。

Red Hat のテクノロジープレビュー機能のサポート範囲に関する詳細は、テクノロジー プレビュー機能のサポート範囲 を参照してください。

OpenShift Container Platform Web コンソールでパワーモニタリングのメトリクスを視覚的に確認する には、パワーモニタリングダッシュボードにアクセスするか、**Observe** タブの **Metrics** を確認しま す。

## 5.1. パワーモニタリングダッシュボードの概要

パワーモニタリングダッシュボードは2種類あります。どちらも、1つのクラスターの消費電力メトリ クスに関するさまざまなレベルの詳細情報を提供します。

#### Power Monitoring / Overview ダッシュボード

このダッシュボードを使用すると、次の情報を確認できます。

- CPU アーキテクチャーおよびその電源 (rapl-sysfs、rapl-msr、または estimator) と、この構成の総ノード数の集約ビュー
- 過去 24 時間のクラスターの総エネルギー消費量 (キロワット時単位で測定)
- 過去 24 時間にクラスター内の上位 10 の namespace によって消費された電力量
- CPU アーキテクチャーやコンポーネントの電源などのノード詳細情報

これらの機能を使用すると、各 namespace を個別に調査することなく、クラスターのエネルギー消費 を効果的に監視できます。

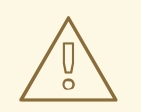

# 警告

Components Source 列に estimator が電源として表示されていないことを確認してください。

図5.1ノード詳細情報の表 (rapl-sysfs をコンポーネントの電源として使用)

| Detailed Node Information                              |                  |                        | spect |
|--------------------------------------------------------|------------------|------------------------|-------|
| Node †                                                 | CPU Architecture | Component Power Source | t     |
| master-00 power-mon-dev-bm.qe.devcluster.openshift.com | Cypress Cove     | rapl-sysfs             |       |
| master-01.power-mon-dev-bm.qe.devcluster.openshift.com | Cypress Cove     | rapl-sysfs             |       |
| master-02.power-mon-dev-bm.qe.devcluster.openshift.com | Cypress Cove     | rapl-sysfs             |       |
| worker-00.power-mon-dev-bm.qe.devcluster.openshift.com | Cypress Cove     | rapl-sysfs             |       |
| worker-Ol.power-mon-dev-bm.ge.devcluster.openshift.com | Cypress Cove     | rapl-sysfs             |       |
|                                                        | 1 - 5 of 6 👻     | <                      |       |

Kepler がハードウェアの電力消費メトリクスを取得できない場合、Components Source 列には電源として estimator が表示されます。この電源はテクノロジープ レビューではサポート対象外です。このような場合、ノードからの値が正確ではあ りません。

#### Power Monitoring / Namespace ダッシュボード

このダッシュボードでは、namespace および Pod ごとにメトリクスを表示できます。次の情報を確認 できます。

- DRAM や PKG の消費などの電力消費メトリクス
- 過去1時間のエネルギー消費メトリクス (コアおよび非コアコンポーネントの DRAM および PKG の消費量など)

この機能を使用すると、重要なピークを調査し、消費量が多い主な根本原因を簡単に特定できます。

### 5.2. クラスター管理者として電力監視ダッシュボードにアクセスする

OpenShift Container Platform Web コンソールの Administrator パースペクティブから、パワーモニタリングダッシュボードにアクセスできます。

#### 前提条件

- OpenShift Container Platform Web コンソールにアクセスできる。
- cluster-admin ロールを持つユーザーとしてログインしている。
- Power monitoring Operator がインストールされている。
- Kepler がクラスターにデプロイされている。
- ユーザー定義プロジェクトのモニタリングが有効になっている。

#### 手順

- 1. Web コンソールの Administrator パースペクティブで、Observe → Dashboards に移動しま す。
- 2. Dashboard ドロップダウンリストから、表示するパワーモニタリングダッシュボードを選択します。
  - Power Monitoring / Overview
  - Power Monitoring / Namespace

# 5.3. 開発者として電力監視ダッシュボードにアクセスする

OpenShift Container Platform Web コンソールの **Developer** パースペクティブから、パワーモニタリ ングダッシュボードにアクセスできます。

#### 前提条件

- OpenShift Container Platform Web コンソールにアクセスできる。
- 開発者またはユーザーとしてクラスターにアクセスできる。
- Power monitoring Operator がインストールされている。
- Kepler がクラスターにデプロイされている。
- ユーザー定義プロジェクトのモニタリングが有効化されている。
- Kepler がデプロイされている namespace openshift-power-monitoring に対する view 権限が あります。

#### 手順

- 1. Web コンソールの Developer パースペクティブで、Observe → Dashboard に移動します。
- 2. Dashboard ドロップダウンリストから、表示するパワーモニタリングダッシュボードを選択します。
  - Power Monitoring / Overview

# 5.4. パワーモニタリングのメトリクスの概要

Power Monitoring Operator は以下のメトリクスを公開します。これらのメトリクスは、OpenShift Container Platform Web コンソールの **Observe** → **Metrics** タブを使用して表示できます。

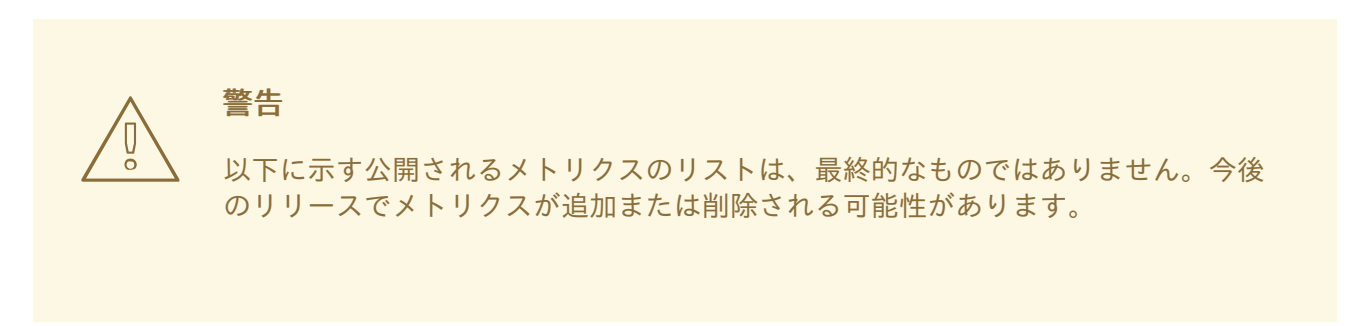

#### 表5.1 Power monitoring Operator のメトリクス

| メトリクス名                                  | 説明                                                                                                    |
|-----------------------------------------|----------------------------------------------------------------------------------------------------|
| kepler_container_joules_total           | コンテナーによる CPU、DRAM、およびその他のホ<br>ストコンポーネントのパッケージまたはソケットの<br>エネルギー消費量の合計。                                                                                                    |
| kepler_container_core_joules_total      | コンテナーによって使用された CPU コア全体の合計<br>エネルギー消費量。システムが <b>RAPL</b> _メトリクス<br>にアクセスできる場合、このメトリクスは、RAPL<br>Power Plan O (PPO) の比例コンテナーエネルギー消<br>費量を示します。これは、ソケット内のすべての<br>CPU コアによって消費されるエネルギー量です。                              |
| kepler_container_dram_joules_total      | コンテナーによる DRAM の総エネルギー消費量。                                                                                                    |
| kepler_container_uncore_joules_total    | コンテナーによって使用された非コアコンポーネン<br>トによる累積エネルギー消費量。コンポーネントの<br>数はシステムによって異なる場合があります。非コ<br>アメトリクスはプロセッサーモデルに固有のもので<br>あり、サーバーの CPU によっては使用できない場合<br>があります。                                                                    |
| kepler_container_package_joules_total   | コンテナーが使用する CPU ソケットによって消費さ<br>れた累積エネルギー。これには、すべてのコアコン<br>ポーネントと非コアコンポーネントが含まれます。                                                                                                    |
| kepler_container_other_joules_total     | コンテナーによって使用された、CPU と DRAM を除<br>くホストコンポーネントの累積エネルギー消費量。<br>通常、このメトリクスは ACPI ホストのエネルギー消<br>費量です。                                                                                                    |
| kepler_container_bpf_cpu_time_us_total  | BPF トレーシングを使用するコンテナーによって使<br>用された合計 CPU 時間。                                                                                                    |
| kepler_container_cpu_cycles_total       | ハードウェアカウンターを利用するコンテナーに<br>よって使用された合計 CPU サイクル。CPU サイク<br>ルは、CPU 周波数に直接関連するメトリクスです。<br>プロセッサーが固定周波数で実行されるシステムで<br>は、CPU サイクルと合計 CPU 時間がほぼ同等にな<br>ります。プロセッサーがさまざまな周波数で実行さ<br>れるシステムでは、CPU サイクルと合計 CPU 時間<br>の値が異なります。 |
| kepler_container_cpu_instructions_total | ハードウェアカウンターを利用するコンテナーに<br>よって使用された CPU 命令の合計数。CPU 命令数<br>は、CPU がどのように使用されているかを示す指標<br>です。                                                                                                    |
| kepler_container_cache_miss_total       | ハードウェアカウンターを使用するコンテナーで発<br>生したキャッシュミスの合計。                                                                                                    |

| メトリクス名                                                  | 説明                                                                                                    |
|---------------------------------------------------------|----------------------------------------------------------------------------------------------------|
| kepler_container_cgroupfs_cpu_usage_us_t<br>otal        | コントロールグループの統計情報を読み取るコンテ<br>ナーによって使用された合計 CPU 時間。                                                                           |
| kepler_container_cgroupfs_memory_usage_<br>bytes_total  | コントロールグループの統計情報を読み取るコンテ<br>ナーによって使用された合計メモリー (バイト単<br>位)。                                                                  |
| kepler_container_cgroupfs_system_cpu_usa<br>ge_us_total | コントロールグループの統計情報を読み取るコンテ<br>ナーによって使用されたカーネル空間の合計 CPU 時<br>間。                                                                |
| kepler_container_cgroupfs_user_cpu_usage<br>_us_total   | コントロールグループの統計情報を読み取るコンテ<br>ナーによって使用されたユーザー空間の合計 CPU 時<br>間。                                                                |
| kepler_container_bpf_net_tx_irq_total                   | BPF トレーシングを使用するコンテナーのネット<br>ワークカードに送信されたパケットの総数。                                                                           |
| kepler_container_bpf_net_rx_irq_total                   | BPF トレーシングを使用するコンテナーのネット<br>ワークカードから受信したパケットの総数。                                                                           |
| kepler_container_bpf_block_irq_total                    | BPF トレーシングを使用するコンテナーのブロック<br>I/O 呼び出しの合計数。                                                                                 |
| kepler_node_info                                        | ノードの CPU アーキテクチャーなどのノードのメタ<br>データ。                                                                                         |
| kepler_node_core_joules_total                           | ノードおよびオペレーティングシステム上で実行さ<br>れているすべてのコンテナーによって使用された<br>CPU コア全体の合計エネルギー消費量。                                                  |
| kepler_node_uncore_joules_total                         | ノードおよびオペレーティングシステム上で実行さ<br>れているすべてのコンテナーによって使用された非<br>コアコンポーネントによる累積エネルギー消費量。<br>コンポーネントの数はシステムによって異なる場合<br>があります。         |
| kepler_node_dram_joules_total                           | ノードおよびオペレーティングシステム上で実行さ<br>れているすべてのコンテナーによる DRAM の総エネ<br>ルギー消費量。                                                           |
| kepler_node_package_joules_total                        | ノードおよびオペレーティングシステム上で実行さ<br>れているすべてのコンテナーによって使用される<br>CPU ソケットによって消費された累積エネルギー。<br>これには、すべてのコアコンポーネントと非コアコ<br>ンポーネントが含まれます。 |

| メトリクス名                                             | 説明                                                                                                    |
|----------------------------------------------------|----------------------------------------------------------------------------------------------------|
| kepler_node_other_host_components_joules<br>_total | ノードおよびオペレーティングシステム上で実行さ<br>れているすべてのコンテナーによって使用された、<br>CPU および DRAM を除くホストコンポーネントの累<br>積エネルギー消費量。通常、このメトリクスは ACPI<br>ホストのエネルギー消費量です。 |
| kepler_node_platform_joules_total                  | ホストの総エネルギー消費量。通常、このメトリク<br>スは Redfish BMC または ACPI からのホストのエネ<br>ルギー消費量です。                                                           |
| kepler_node_energy_stat                            | モデルサーバーで使用されるコンテナーリソース使<br>用率コントロールグループメトリクスのラベルが付<br>いたノードから得られた複数のメトリクス。                                                          |
| kepler_node_accelerator_intel_qat                  | 特定のノードにおける Intel QAT アクセラレーターの<br>使用率。システムに Intel QAT が搭載されている場<br>合、Kepler はテレメトリーを通じてノードの QAT の<br>使用率を計算できます。                    |

# 5.5. 関連情報

• ユーザー定義プロジェクトのモニタリングの有効化

# 第6章 パワーモニタリングのアンインストール

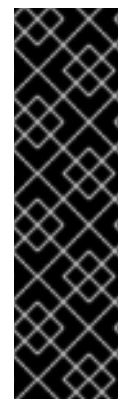

#### 重要

パワーモニタリングはテクノロジープレビュー機能としてのみご利用いただけます。テ クノロジープレビュー機能は、Red Hat 製品サポートのサービスレベルアグリーメント (SLA)の対象外であり、機能的に完全ではない場合があります。Red Hat は、実稼働環 境でこれらを使用することを推奨していません。テクノロジープレビュー機能は、最新 の製品機能をいち早く提供して、開発段階で機能のテストを行いフィードバックを提供 していただくことを目的としています。

Red Hat のテクノロジープレビュー機能のサポート範囲に関する詳細は、テクノロジー プレビュー機能のサポート範囲 を参照してください。

パワーモニタリングをアンインストールするには、OpenShift Container Platform Web コンソールで Kepler インスタンスを削除してから、Power monitoring Operator を削除します。

# 6.1. KEPLER の削除

Kepler を削除するには、OpenShift Container Platform Web コンソールから **Kepler** カスタムリソース 定義 (CRD) の Kepler インスタンスを削除します。

#### 前提条件

- OpenShift Container Platform Web コンソールにアクセスできる。
- cluster-admin ロールを持つユーザーとしてログインしている。

#### 手順

- 1. Web コンソールの Administrator パースペクティブで、Operators → Installed Operators に 移動します。
- 2. Installed Operators リストから Power monitoring for Red Hat OpenShiftをクリック し、Kepler タブに移動します。
- 3. リストで Kepler インスタンスのエントリーを見つけます。
- 4. このエントリーの をクリックし、Delete Kepler を選択します。
- 5. Delete Kepler?ダイアログで、Delete をクリックして Kepler インスタンスを削除します。

# 6.2. POWER MONITORING OPERATOR のアンインストール

OperatorHub を使用して Power monitoring Operator をインストールした場合は、OpenShift Container Platform Web コンソールからアンインストールできます。

#### 前提条件

- OpenShift Container Platform Web コンソールにアクセスできる。
- cluster-admin ロールを持つユーザーとしてログインしている。

#### 手順

1. Kepler インスタンスを削除します。

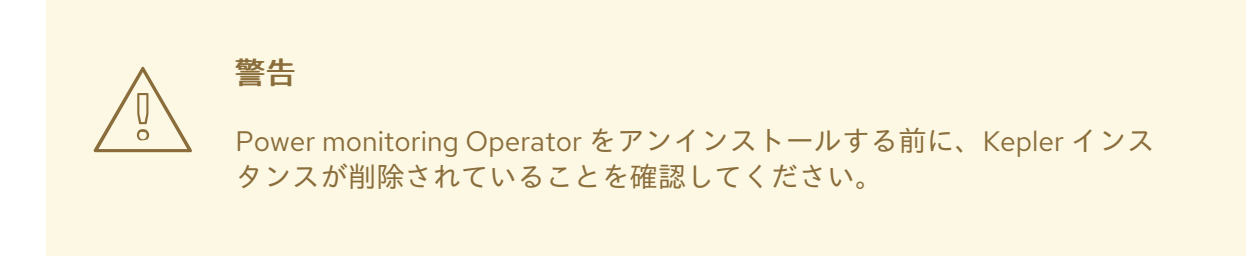

- 2. Operators → Installed Operators に移動します。
- 3. リストで Power monitoring for Red Hat OpenShift エントリーを見つけます。
- 4. このエントリーの をクリックし、Uninstall Operator を選択します。
- 5. **Uninstall Operator**? ダイアログで、**Uninstall** をクリックして Power monitoring Operator をア ンインストールします。